## Instrucciones para cumplimentar el impreso tasas académicas para el trámite del título GM:

Acceder al enlace que tenéis en la web (debajo de las instrucciones)

## Seleccionar título de técnico.

| Tas          | a                                                |
|--------------|--------------------------------------------------|
| $\bigcirc$   | Duplicado Título de Bachillerato                 |
| $\bigcirc$   | Duplicado Título de Formación Profesional Básica |
| $\bigcirc$   | Duplicado Título de Graduado ESO                 |
| $\bigcirc$   | Duplicado Título de Técnico                      |
| $\bigcirc$   | Duplicado Título de Técnico Deportivo            |
| $\bigcirc$   | Duplicado Título de Técnico Deportivo Superior   |
| $\bigcirc$   | Duplicado Título de Técnico Ens. Prof. Danza     |
| $\bigcirc$   | Duplicado Título de Técnico Ens. Prof. Música    |
| $\bigcirc$   | Duplicado Título de Técnico Superior             |
| $\bigcirc$   | Título de Bachillerato                           |
| $\mathbf{x}$ | Título de Técnico                                |
| $\bigcirc$   | Título de Técnico Deportivo                      |
| $\bigcirc$   | Título de Técnico Deportivo Superior             |
| $\bigcirc$   | Título de Técnico Ens. Prof. Danza               |
| $\bigcirc$   | Título de Técnico Ens. Prof. Música              |
| $\bigcirc$   | Título de Técnico Superior                       |
|              | Continuar                                        |

## Seleccionar órgano gestor (Valencia) y modalidad de pago

-

| Órgano gestor                                                                                             |  |  |  |  |  |
|----------------------------------------------------------------------------------------------------|--|--|--|--|--|
| <br>Órgano gestor: INSTITUTS DE VALÈNCIA 🗸                                                                |  |  |  |  |  |
| Tasa                                                                                                    |  |  |  |  |  |
| Concepto: 9767                                                                                            |  |  |  |  |  |
| Tasa: Título de Técnico                                                                                   |  |  |  |  |  |
| Seleccione el tipo de matrícula:                                                                          |  |  |  |  |  |
|                                                                                                    |  |  |  |  |  |
| <ul> <li>Familia Numerosa/Monoparental General</li> <li>Familia Numerosa/Monoparental Especial</li> </ul> |  |  |  |  |  |
| Bonificación por discapacidad acreditada igual o superior al 33%                                          |  |  |  |  |  |
| A ingresar 20,99 €                                                                                        |  |  |  |  |  |
| Continuar                                                                                                 |  |  |  |  |  |

Seleccionar "continuar" y ya os saldrá el impreso donde tenéis que rellenar vuestros datos.

|                                                                                                    |                                                                                                    |                                                                 |                                                                                                    |                                           | 1                                                                                                    |
|----------------------------------------------------------------------------------------------------|----------------------------------------------------------------------------------------------------|-----------------------------------------------------------------|----------------------------------------------------------------------------------------------------|-------------------------------------------|----------------------------------------------------------------------------------------------------|
| CONSEL<br>CONSEL<br>ORGAN GESTO<br>CONCEPTE (                                                                                                    | IERALITAT VALENCIAN<br>Ileria d'educació, formació i ocupi<br>rial i col. territorial CE4628<br>ri organio gestor INSTITUTS de Valèncii<br>concepto 9767                                                                                                    | Ка<br>(сіб<br>Таха<br>Таза /                                    | A PER EXPEDICIÓ DE TÍTOLS<br>POR EXPEDICIÓN DE TÍTULOS                                                                                                    | MODEL<br>MODELO<br>046<br>CPR:<br>9056436 |                                                                                                    |
|                                                                                                    | Aceptar                                                                                                    | RAÓ BOCIAL I APELLIDOS Y NOM<br>MBRE DE LA VÍA PÚBLICA          | 1         NÚM. DE LIQUIDACIÓ / Nº DE LIQUIDACIÓN           MBRE O RAZÓN SOCIAL           9         NÚM.         10 LLETRA / LETRA 11 ESC.         12 provincia / PROVINCIA | 15 / PISO <sup>13</sup> PTA.              | <ul> <li>3. Una vez rellenado los datos, hay que apretar el cuadrado gris "ACEPTAR" y os generará el documento que habéis de imprimir.</li> <li>1. Datos del solicitante</li> </ul> |
|                                                                                                    | ILO DE TÉCNICO                                                                                                    |                                                                 |                                                                                                    |                                           |                                                                                                    |
|                                                                                                    | DATA PRESENTACIÓ<br>FECHA PRESENTACIÓN<br>L DECLARANT O PRESENTADOR / EL DECLARANTE O<br>IRMAT / FRMADO                                                                                                    | PRESENTADOR                                                     | A INGRESSAR / A INGRESAR                                                                                                    | 20,99€                                    | 2. Poner fecha: 12-12-2024                                                                                                    |
| D ENTERN<br>Galas Car<br>ENTERN<br>Calas Car<br>Enter junt<br>Caras Car<br>Enter junt<br>Caras Caras Car<br>Enter junt<br>Caras Car<br>Enter junt<br>Caras Caras Car<br>Enter junt<br>Caras Caras Caras Caras Caras<br>Caras Caras Cara | S COL-LADORADORES: Bancaina, Federación de Cajas Rumles, B. de<br>Micrya.<br>ES COL-LADORADORAS: Bancaja, Federación de Cajas Rumles, B. de V<br>Micrya.<br>Micant d'ingrés no será visido sense la certificació meclenica o firma a<br>Micante de Ingrés no será visido sen la certificación meclenica o firm<br>SE L'UNITAT BANCARA A RELEMAN FOR LA BIORAD BANCARA<br>SI DANC-GUCURGAL / BANCO-GUCURGAL<br>SI DANC-GUCURGAL / BANCO-GUCURGAL | del Mediantinas, bercaja,<br>del Mediantinas, bercaja,<br>ESADO |                                                                                                    |                                           |                                                                                                    |

Después de rellenar los datos y dar a "**ACEPTAR**" os generará el documento en PDF.

## Habéis de darle al botón "IMPRIMIR" <u>una sola vez</u> (se imprimirá por triplicado).

|                   | COD<br>ÓRG                                                                                                    | GENERALITA<br>CONSELLERIA D'EDUCA<br>I TERRITORIAL / COD. TERRITORI<br>AN GESTOR / OR GANO GESTOR |                    | TAXA PER EXPEDICIÓ DE TÍTOLS |                                 |                            |                                        | MODEL<br>MODELO<br>046<br>CPR: |                       |                             |
|-------------------|----------------------------------------------------------------------------------------------------|---------------------------------------------------------------------------------------------------|--------------------|------------------------------|---------------------------------|----------------------------|----------------------------------------|--------------------------------|-----------------------|-----------------------------|
|                   | CON                                                                                                    | ICEPTE / CONCEPTO 9                                                                               | 767                |                              |                                 |                            |                                        |                                |                       |                             |
| Seleccionar botón | RANT P                                                                                                    | Imprimir para obte                                                                                | ener las copia     | as necesa                    | rias (90                        | <b></b> ) 56 <b>4</b> 0465 | <sup>1</sup> NÚM DE LI<br>921199274CE4 | QUIDACIÓ / N* DE LIC<br>(<br>  | 2010ACIÓN<br>04659211 | 19927 4                     |
|                   | DECLA                                                                                                    | 5 NF                                                                                              | 6 COGN             | OMSINOM O                    | RAÓ SOCIAL / APELLI             | IDOS Y NON                 | IBRE O RAZÓN S                         | OCIAL                          |                       |                             |
|                   | - 3                                                                                                    | 7 CPL -AV./ CL -PL -AV.                                                                           | 8 NOM DE LA VIA    | PÚBLICA / NO                 | MBRE DE LA VÍA PÚBL             | UCA 9                      | NÚM.                                   | <sup>10</sup> LLETRA / LETRA   | 11 <sub>ESC.</sub> 12 | PIS/PISO <sup>13</sup> PTA. |
|                   |                                                                                                    | 14 TELÉFON / TELÉFONO                                                                             | <sup>15</sup> FAX  |                              | <sup>16</sup> MUNICIPI / MUNICI | PIO                        |                                        | 17 PROVÍNCIA / PRO             | VINCIA                | <sup>18</sup> CPI C.P.      |
|                   |                                                                                                    |                                                                                                   |                    |                              |                                 |                            |                                        |                                |                       |                             |
|                   | в                                                                                                    | Ha d'ingress ar la quantitat                                                                      | t baix expressa da | en concepte (                | de / Ha de ingresar la          | a cantidad l               | bajo expresada e                       | an concepto de:                |                       |                             |
|                   | TÍTULO DE TÉCNICO  TIPUS DE MATRÍCULA / TIPO DE MATRÍCULA  Ordinaria  F. Nombrosa General  F. Nombrosa Especial  Discapacitat  Discapacitat Discapacitat  Discapacitat Discapacitat Discapacitat Discapacitat Discapacitat Discapacitat Discapacitat Discapacitat Discapacitat Discapacitat Discapacitat Discapacitat Discapacitat Discapacitat Discapacitat Discapacitat Discapacitat Discapacitat Discapacitat Discapacitat Discapacitat Discapacitat Discapacitat Discapacita |                                                                                                   |                    |                              |                                 |                            |                                        |                                |                       |                             |
|                   |                                                                                                    | 90<br>DATA PRESENTACE<br>FECHA PRESENTACE<br>EL DECLARANT O PRE<br>FIRMAT /FRMADO                 | 5<br>JÓN           | 12-12-<br>clarante o         | 2024                            |                            | A INGRE                                | SSAR / A INGRESAR              |                       | 20,99€                      |
|                   |                                                                                                    |                                                                                                   | F                  | irmar soli                   | <mark>citante</mark>            |                            |                                        |                                |                       |                             |

Aseguraros de que los impresos lleven código de barras y numeración, sino **no son válidos.** 

DEBÉIS FIRMAR LAS TRES COPIAS.